## How to Access Proquest Newspapers (and Other Resources)

1) On <u>www.oxnard.org/library</u>, our homepage, on the menu bar on the left side, click Resources and Databases.

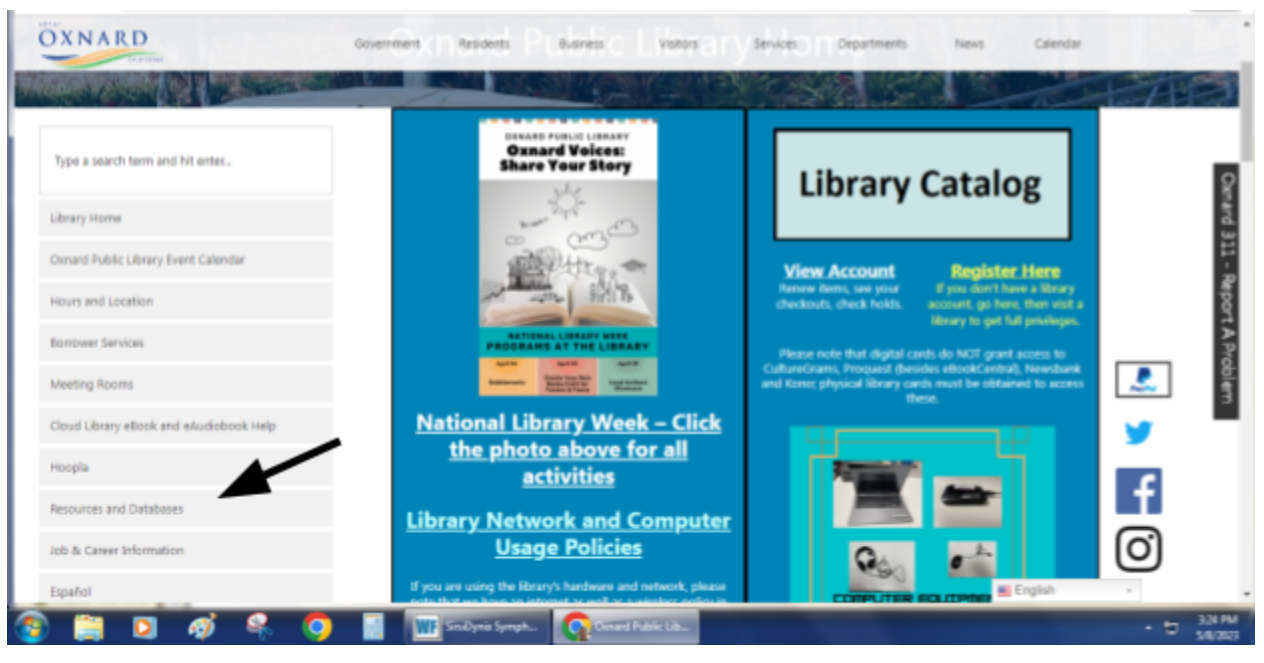

2) Click on the link for newspapers.

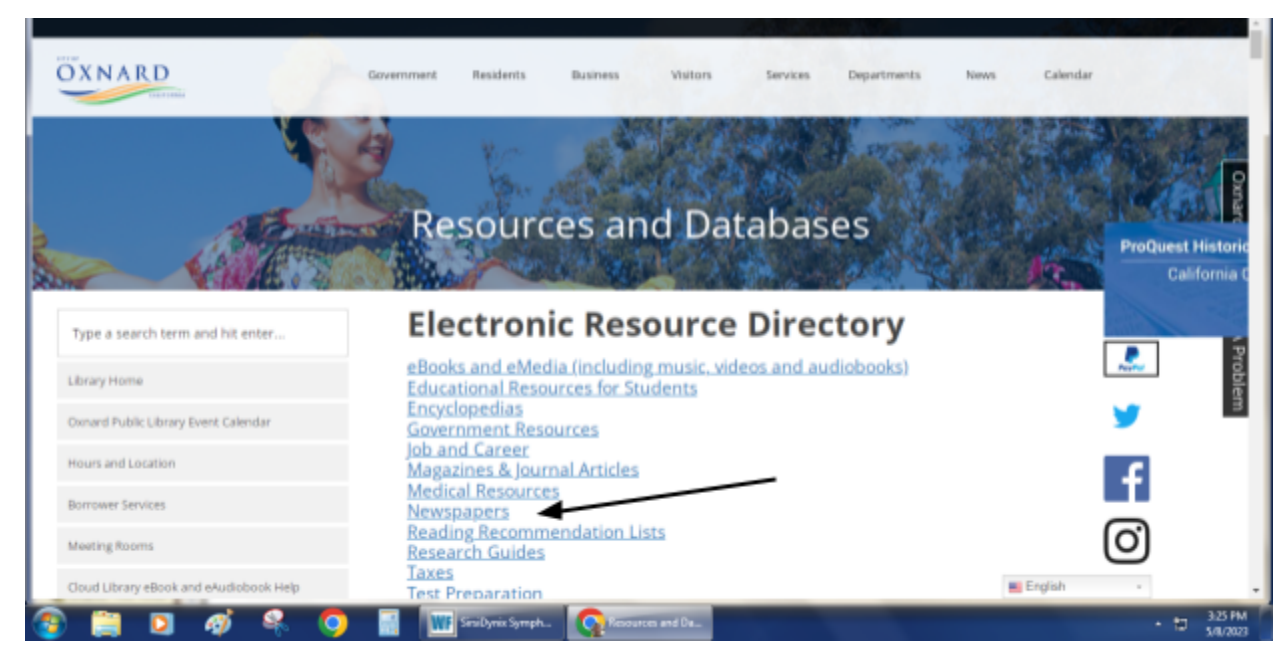

3) Under newspapers, click the Proquest Historical Newspapers link, which looks like this:

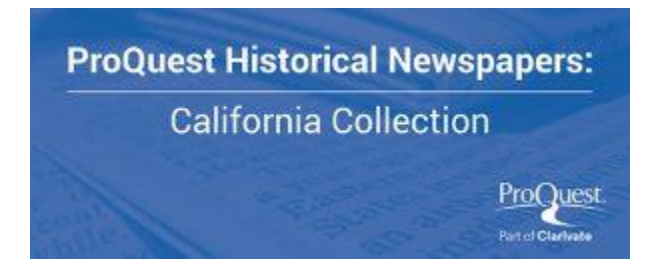

4) The next screen will display a box that asks for a barcode. Enter the 14 digit number of your library card to continue, as one number with no spaces. This number begins with the first five numbers as 23084 on the back of your library card. Then, press the Log In button.

| ProQuest                                                                                                    |                                                                                 |                                |                               |                                         |   |
|----------------------------------------------------------------------------------------------------|---------------------------------------------------------------------------------|--------------------------------|-------------------------------|-----------------------------------------|---|
| Barcode Required                                                                                                    |                                                                                 |                                |                               |                                         |   |
| To access ProQuest, please enter the barcode or other ID                                                                  | that was assigned to you by your insi                                           | litution.                      |                               |                                         |   |
| If you do not have a barcode or ID, please consult with you<br>Alternatively, you may log in to ProQuest using your accou | r institution for more information on<br>int or connect through your library or | obtaining one.<br>institution. |                               |                                         |   |
| Barcode:                                                                                                    |                                                                                 | נ                              |                               |                                         |   |
| Log in                                                                                                    |                                                                                 |                                |                               |                                         |   |
|                                                                                                    |                                                                                 |                                |                               |                                         |   |
|                                                                                                    |                                                                                 |                                |                               |                                         |   |
|                                                                                                    | -                                                                               |                                |                               |                                         |   |
| Den/Dunet*                                                                                                    | About Durchussi Contact Us                                                      | Turns and Conditions Date      | norm Deliner - Canhia Deliner | Manage and a sufficiency Condition      |   |
| PTO QUESI.<br>Part of Disrieste                                                                                           | About Proquest Contact Us                                                       | Terms and Conditions Pm        | насу монсу соокие монсу       | Manage cooke preferences Credits        |   |
|                                                                                                    |                                                                                 |                                |                               | Copyright © 2023 ProQuest LU            | - |
| 🚱 😂 🗒 🗵 🧿                                                                                                    |                                                                                 |                                | 8                             | 💐 🚳 🍖 💐 🐑 🖸 🎦 👘 🖏 10/02 440<br>4/26/287 |   |

5) You should then see the search screen for Proquest's resources, with a message of "Access Provided by Oxnard Public Library" at the top.

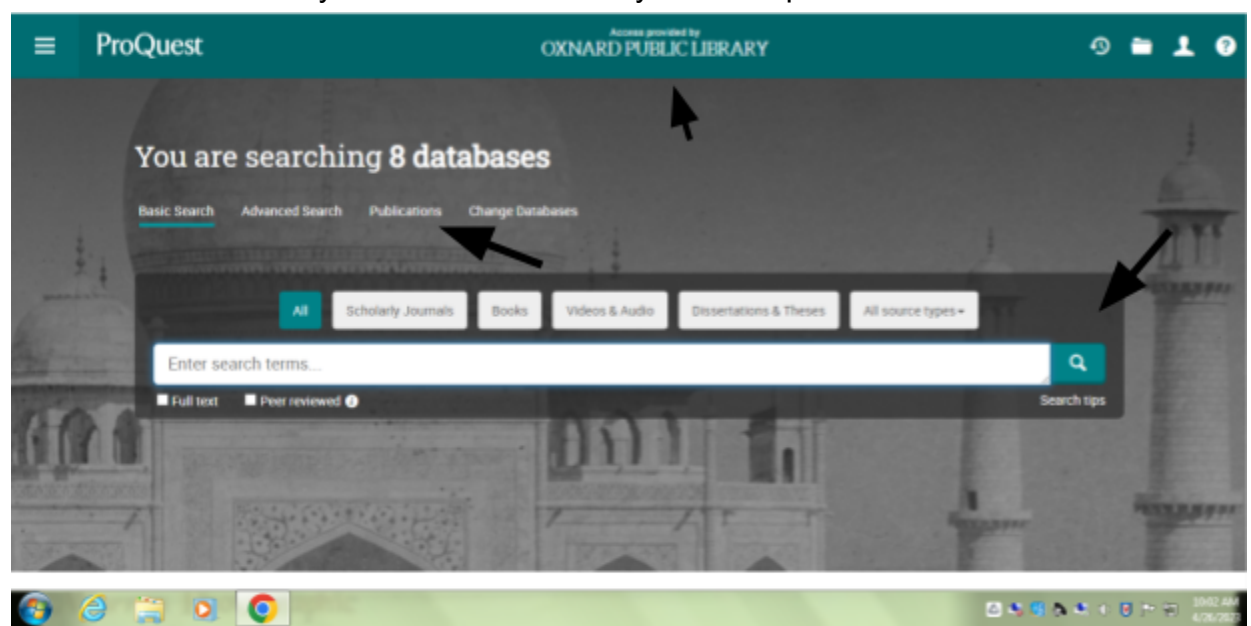

6) There are two main ways to search the newspapers and other resources available via Proquest. First is simply entering a search term and then pressing the search button (the greenish button with a magnifying glass image on it). Then, in the search results, you can narrow down your search by historical newspaper or newspaper. You can then select a specific newspaper to further narrow it down. You will find Ventura County papers, including the most recent ones from about a week ago, in the historical newspapers option. Under newspapers, you will find the LA Times. As there are a number of other newspapers from all over the nation in this area, you will need to narrow your search to the specific newspaper. Please keep in mind that the LA Times is listed as two databases, one for 1985-96 and the other 1996 to present. In the below example, I search for Oxnard Chamber of Commerce.

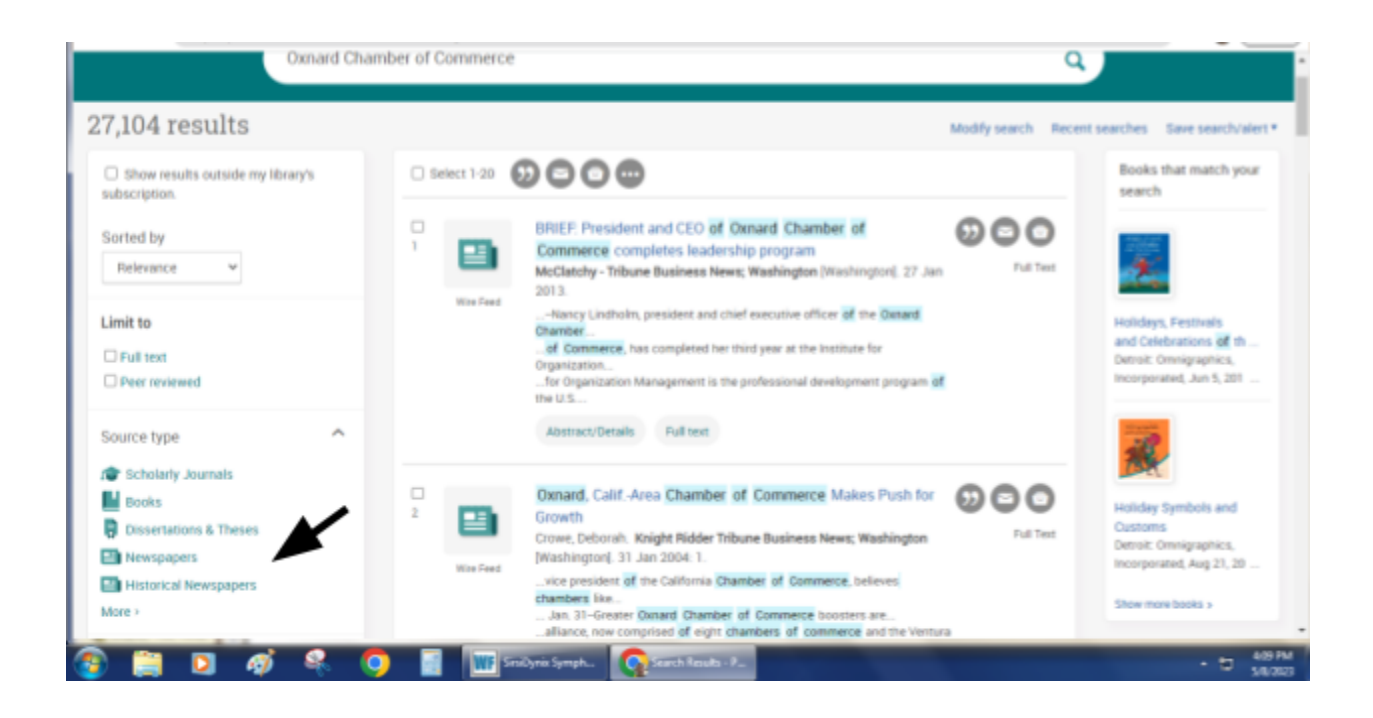

Obviously, 27,104 results is a lot. But to narrow articles down to local newspapers, click on Historical Newspapers under the Source Type to limit your search and narrow things down.

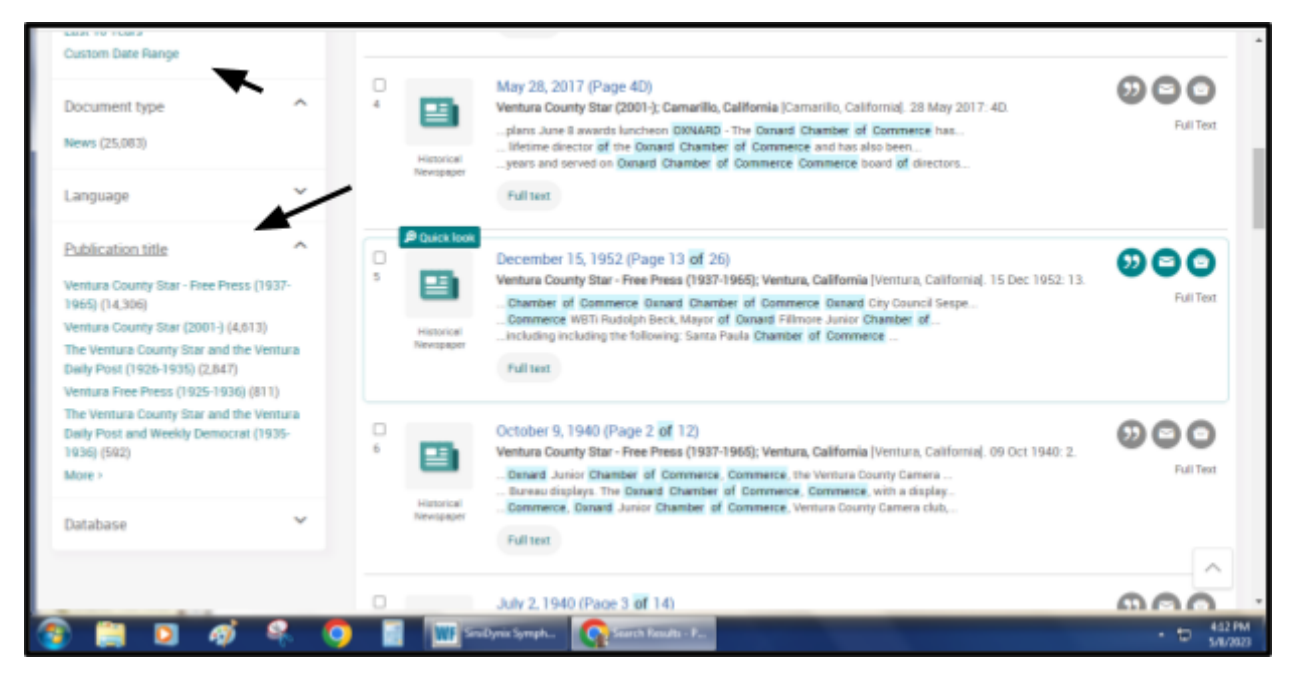

25,803 results is still quite a bit. Fortunately, you can limit it down even further, by selecting a date range, or by choosing a publication title from the limiting options on left.

7) Another way is to get to the L.A. Times and Ventura County Star is to browse by publication. After you press the Publications button on the main search screen, then you will see this screen:

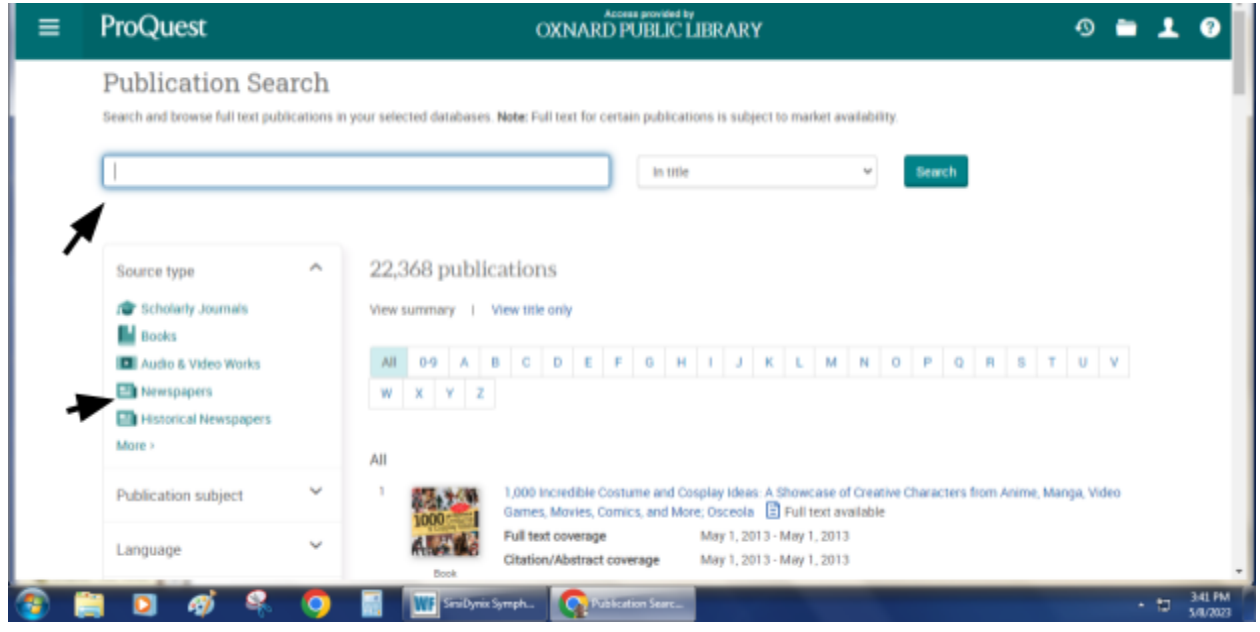

From here, click on the left hand side either Newspapers or Historical Newspapers. If you do it this way, then you can browse through the different publication choices. Most old papers from Ventura County will be under Historical Newspapers. Once you find the paper you want to browse, click on the title. Here's an example of the Ventura County Star.

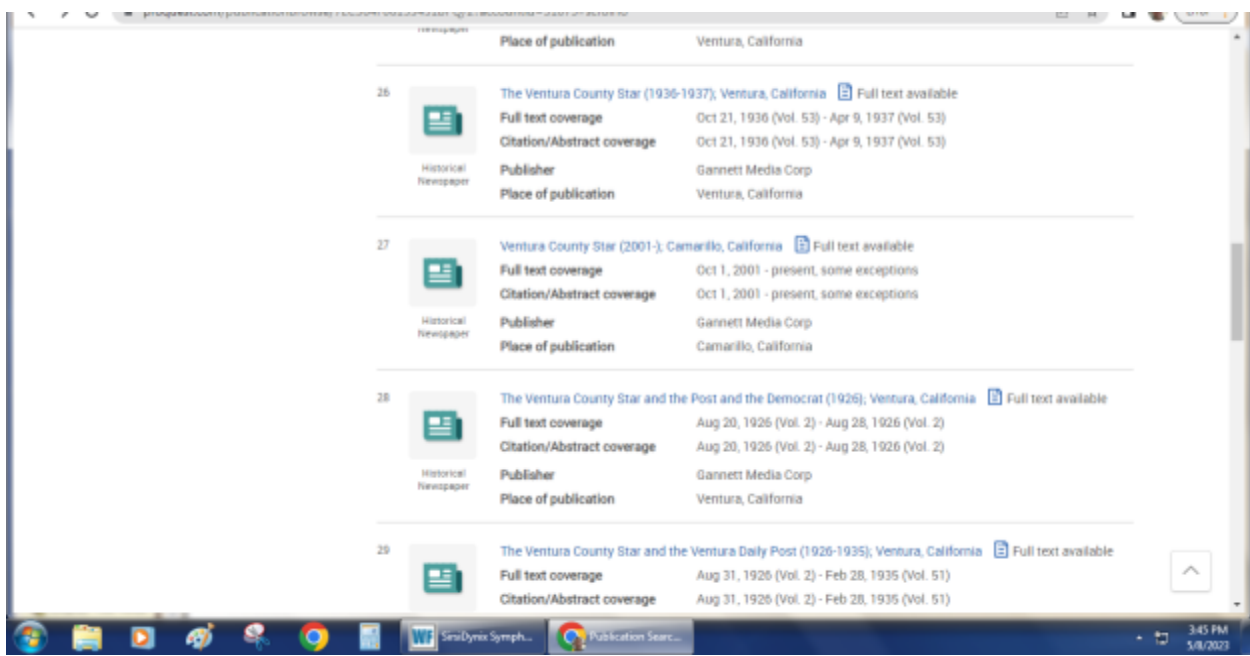

When you click on the Star for 2001 to almost the present, it gets you a screen that looks like this:

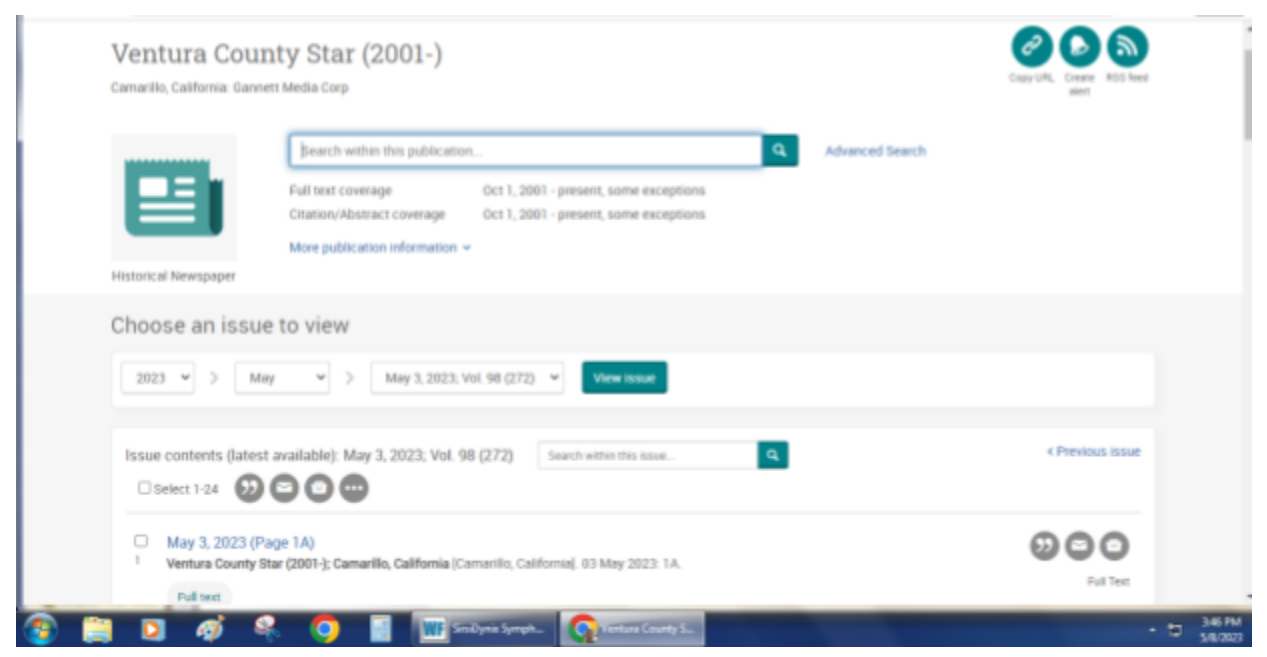

At this point, you can narrow your search down to the issue day that you want. Clicking on a search result gets you a full image version of the paper.

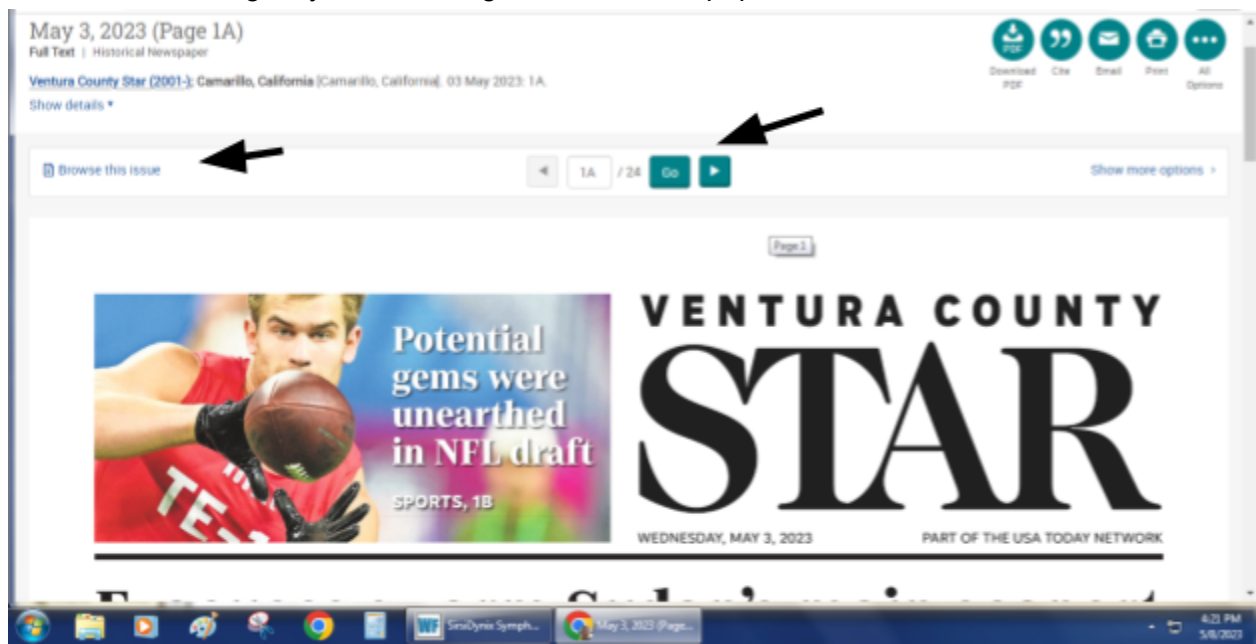

You can then press the "Browse this issue" link or press the arrow to go to the next page.

8) For the Los Angeles Times, the quickest way to reach news articles is by typing in "Los Angeles Times" in the search box as words in the publication title, as seen below, without narrowing it down to format.

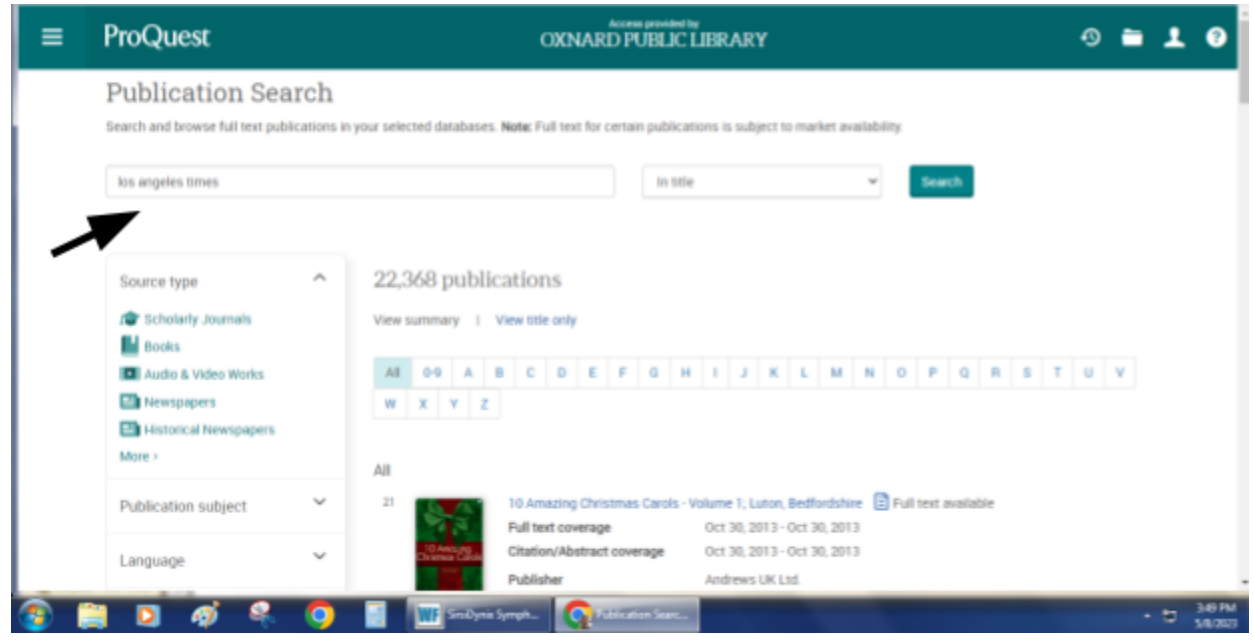

Then, you can choose the Los Angeles Times from the list. Please note that the dates covered are listed in each record, and also note the format of each record. In this example, one of the options are for "Blogs, Podcast or Website."

| Source type            |        | o publications . |                   |                               |                                                        |        |                |
|------------------------|--------|------------------|-------------------|-------------------------------|--------------------------------------------------------|--------|----------------|
| Newspapers             |        | < Back           | to full list. Vie | ew summary   View stile only  |                                                        |        |                |
| Blogs, Podcasts, & Web | bsites | 1                |                   | Los Angeles Times; Los Ange   | ies, Calif. 📋 Full text available                      |        |                |
|                        |        |                  |                   | Full text coverage            | Dec 4, 1996 - present                                  |        |                |
| Publication subject    | ~      |                  | _                 | Citation/Abstract coverage    | Dec 4, 1996 - present                                  |        | - 1            |
|                        |        |                  | Newspaper         | Publisher                     | Los Angeles Times Communications LLC                   |        |                |
| Language               | ~      |                  |                   | ISSN                          | 0458-3035                                              |        |                |
|                        |        |                  |                   | Place of publication          | Los Angeles, Calif.                                    |        |                |
| Publisher              | ~      |                  |                   | The natory                    | Los Angeles Dary milles, cos Angeles, Can. (unin 1000) |        |                |
|                        |        | z                |                   | Los Angeles Times (Online), I | os Angeles 🗄 Full test available                       |        | - 11           |
| Database               | Ň      |                  | 0                 | Full text coverage            | Feb 21, 2017 - present                                 |        | - 11           |
|                        |        |                  |                   | Citation/Abstract coverage    | Feb 21, 2017 - present                                 |        | - 11           |
|                        |        |                  | Blog Podcast.     | Publisher                     | Los Angeles Times Communications LLC                   |        | - 11           |
|                        |        |                  | or measure        | Place of publication          | Los Angeles                                            |        | - 11           |
|                        |        | 2                |                   | Los Anneles Times (non-1007   | Editeri Les éconies Calif 🖪 Editert available          |        | - 11           |
|                        |        |                  | <b>CB</b>         | Full text coverage            | Jan 1, 1985 - Dec 3, 1996                              |        |                |
|                        |        |                  |                   | Citation/Abstract coverage    | Jan 1, 1985 - Dec 3, 1996                              |        |                |
|                        |        |                  | Newspaper         | Publisher                     | Los Angeles Times Communications LLC                   |        |                |
|                        |        |                  |                   | ISSN                          | 0458-3035                                              |        |                |
|                        |        |                  |                   | Place of publication          | Los Angeles, Calif.                                    | ^      |                |
|                        |        |                  |                   |                               |                                                        |        |                |
| 🚳 🗒 💟 🐗 🤗              | . 🧿    |                  | WF Scalyna        | Symph 💽 Subication Searc.     |                                                        | · 5 34 | 9 PM<br>1/2023 |

Clicking on the Los Angeles Times for 1996 to present, you will get a listing of articles like this:

|                                      | Search within this publication Q Advanced Search                                                                      | Los Angeles Times |          |
|--------------------------------------|----------------------------------------------------------------------------------------------------|-------------------|----------|
|                                      | Full text coverage Dec 4, 1996 - present<br>Citation/Abstract coverage Dec 4, 1996 - present                          |                   |          |
| _                                    | More publication information ~                                                                                        |                   |          |
| Newspaper                            |                                                                                                    |                   |          |
| Choose an issue                      | e to view                                                                                                    |                   |          |
| 2023 V > Mi                          | y v > May 8, 2023 v View issue                                                                                        |                   |          |
|                                      |                                                                                                    |                   |          |
| Issue contents (lates)               | available): May 8, 2023 Search within this issue.                                                                     | C Previous Issue  |          |
| 🗆 Select 1-44 🛛 😥                    | 000                                                                                                    |                   |          |
| ANALYSIS; How                        | much of a factor is race in a top actor's fall? Jonathan Majors, arrested in a domestic dispute, may suffer more      | 000               |          |
| 1 career damage<br>Braxton, Greg. Le | than his counterparts.<br>s Angeles Times: Los Angeles, Calif. ILos Angeles, Calif. 08 May 2023: A 1.                 | FullTest          |          |
| Details Full                         | text                                                                                                    |                   |          |
|                                      |                                                                                                    |                   | ~        |
| California cond                      | ors, once nearly extinct, face new existential threat; An outbreak of avian flu has killed 21 of the birds in Arizona | 000               |          |
| 🚞 🖸 🧭 🍳                              | 💫 🧿 📑 🍿 Smilynix Symph. 💽 tai Angelia Time.                                                                           |                   | 10 352 P |

The result is full text, so you won't see the actual newspaper image in this case. Here, the article on California condors is selected, and only the text (no accompanying photos) is displayed.

| ≡ ProQu                                                                                                    | est OXNARD PUBLIC LIBRARY                                                                                                    | ୭ 🖬 🗜 🕑 ବ୍                                                                                                    |
|----------------------------------------------------------------------------------------------------|----------------------------------------------------------------------------------------------------|----------------------------------------------------------------------------------------------------|
| <back 2="" <="" issue="" of<br="" to="">Full Text   Newspaper<br/>California cond<br/>flu has killed 2<br/>Sahagun, Louis Los Ang</back> | 44 ><br>lors, once nearly extinct, face new existential threat; An outbreak of<br>l of the birds in Arizona and Utah<br>eleo Times; Los Angeles, Calif. (ILos Angeles, Calif.) 08 May 2023: Α 1. <b>Cos An</b> g                                                                                                    | f avian<br>Serve as<br>PCP<br>Car<br>Car |
| Full text                                                                                                    | Full Text                                                                                                    | Suggested sources                                                                                                    |
| Details                                                                                                    | Famed for its bald, leathery visage and astonishing wingspan, the federally endangered California conde<br>symbolizes both a species on the brink of extinction and a thundering success story for conservationist<br>Just 22 condors existed when the U.S. Fish and Wildlife Service began a captive breeding effort in the er<br>1980s. Today, there are 183 in California and 541 on the planet.<br>Now, however, the majestic scavengers are facing a biological catastrophe they may not be able to over                                                                          | er California condors barely escaped<br>extinction decades ago. Avian flu<br>enty could change that<br>Sahagin, Louis. <i>Los Angeles Times</i><br>(Driline). Los Angeles. Los Angeles Times<br>come. Communications LLC. May 5, 2023.                                                                                                    |
|                                                                                                    | Federal wildlife officials have confirmed that an outbreak of avian influenza has killed 21 condors in Ariz<br>Utah since early March. That's nearly 20% of the 116 condors that were patrolling the skies above Grand<br>and Zion National Parks.<br>The Fish and Wildlife Service and its conservation partners are scrambling to devise emergency strategi<br>protect the remaining condors from contracting a virus that has killed hundreds of millions of domestic.<br>country brids and windlife Economics of wild brids obbally according to a recent World Economic Forum ret | tona and U.S. News: Wildlife Slows Wind<br>d Canyon Power New U.S. Rules to Protect<br>Bats and Birds Create Uncertainty i<br>Ryan, Tracy. Wall Street Journal, Eastern<br>edition; New York, N.Y. [New York, N.Y]. 10<br>port. Dec 2011: A.3.                                                                                                    |
|                                                                                                    | "We're reevaluating multiple aspects of our condor recovery program to keep it moving forward, said As<br>Blackford, California condor recovery coordinator for the U.S. Fish and Wildlife Service. "But the challence                                                                                                    | Cross Country. The Fish and<br>hleigh<br>ge is this: Wildlife Service Is Not for the Birds                                                                                                    |
| 😰 🚞 💽                                                                                                    | 🧭 🗣 🧿 📲 🎹 SiniDynix Symph 💽 California condor                                                                                                    | - to 3/33 PM                                                                                                    |